# How To Process Carts Assigned to Me

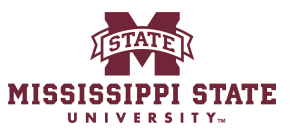

| 1 Navigate                  | to <u>www.bullybuy.mss</u>           | <u>tate.edu</u>           |                            |                                        |
|-----------------------------|--------------------------------------|---------------------------|----------------------------|----------------------------------------|
|                             |                                      |                           |                            |                                        |
| 2 Click Actio               | on items                             |                           |                            |                                        |
|                             | All 🗸                                | Search (Alt+Q)            | Q 0.00 USD 📜               | ♥ (µ <sup>373</sup> ) ↓ <sup>2</sup> ± |
|                             |                                      |                           |                            | Action Items                           |
| ester Dashboard             |                                      |                           |                            |                                        |
|                             |                                      |                           |                            |                                        |
|                             | Go to: Eavorites   Non-C:            | talog Item   Quick Order  | Browse: Vendors   C        | ategories Contracts                    |
|                             | oo to. Tayones T Norroa              | talog item - Quick order  |                            | Q                                      |
|                             |                                      |                           |                            |                                        |
| Board                       |                                      |                           |                            |                                        |
| w Mississippi State portal. | All purchases for goods and services | s can be made here. Trair | ning guides can be accesse | d below.                               |
|                             |                                      |                           |                            |                                        |
|                             |                                      |                           |                            |                                        |

# **3** Click "Carts Assigned To Me"

|                        | Action Items                                                                      |   |
|------------------------|-----------------------------------------------------------------------------------|---|
| er Requester Dashboard | My Assigned Approvals<br>Carts Assigned To Me                                     |   |
| Octor Front            | Unassigned Approvals<br>Requisitions 21<br>Invoices 11                            | 9 |
| 00 to. Pavoint         | Contract Request Approvals Administrative Items Manage Search Exports - Completed |   |

### 4 Click "2024-11-13 mlf29 01"

|             | Shop       | Cart Manag                       | gement              |                  |            |
|-------------|------------|----------------------------------|---------------------|------------------|------------|
| Í0          | Orders     |                                  |                     |                  |            |
| Q           | Contracts  | Draft Carts                      | Assigned Carts      |                  |            |
|             | Accounts   | Assign Substitute                | d Corto             |                  |            |
| ш           | Payable    | <ul> <li>The Assigned</li> </ul> | a carts             |                  |            |
| 兆           | Vendors    | Normal                           | 2024-11-13 mlf29 01 | Cart Description | 11/13/2024 |
| <b>3</b> 9- | Sourcing   |                                  | 2024-11-13 mlf29 01 |                  |            |
| հր          | Reporting  |                                  |                     |                  |            |
|             |            |                                  |                     |                  |            |
| 110         | Administer |                                  |                     |                  |            |
| <b>\$</b>   | Setup      |                                  |                     |                  |            |
|             |            |                                  |                     |                  |            |

#### 5 Click "Proceed to Checkout" ♡ |<sup>374</sup> 2 All -Search (Alt+Q) Q 53.89 USD 📜 Return Cart Assign Cart Proceed To Checkout . . . • Summary $\rightarrow$ .... Details > Q Total (53.89 USD) > Select All 👻 … Size/Packaging Unit Price Ext. Price Quantity EA 4.95 Qty: 1 EA 4.95 ...

Click place order if everything is correct. If you see any errors you can go in and change them. If you want the shopper to change them follow the return cart option below.

|         | All  Search (Alt+Q)                                            | 🔍 53.89 USD 📜 🗢 🏧                                                    | 21 |
|---------|----------------------------------------------------------------|----------------------------------------------------------------------|----|
|         | ۲                                                              | Assign Cart Place Order                                              |    |
| History |                                                                |                                                                      |    |
|         | ·· Billing 🎤 ··· 🗸                                             | Summary                                                              | →  |
|         | Bill To                                                        | Draft<br>Total (53.89 USD)                                           | >  |
| n       | Accounts Payable<br>PO Box 5307<br>Mississippi State, MS 39762 | What's next for my order?           Next Step         Org Approval 1 | ~  |
| 39762   | United States                                                  | Approvers Alford, Caleb<br>Mayfield, Jennifer                        |    |
|         | Credit Card Info                                               | Workflow                                                             |    |
|         | the vendor configuration                                       | Show skipped steps                                                   |    |
|         | Billing Options                                                |                                                                      |    |

6

### 7 Click this button.

|         | All ▼ Search (Alt+Q)                      | Q 53.89 USD 📜 ♡ 🏴                             | 2 |  |  |  |
|---------|-------------------------------------------|-----------------------------------------------|---|--|--|--|
|         | •                                         | Assign Cart Place Orde                        | r |  |  |  |
| History |                                           | Requisition Actions                           |   |  |  |  |
| ø       | • Billing 💉 ••• ~                         | Summary                                       | → |  |  |  |
|         |                                           | Draft                                         |   |  |  |  |
|         | Bill To                                   | Total (53.89 USD)                             | > |  |  |  |
|         | Accounts Payable<br>PO Box 5307           | What's next for my order?                     | ~ |  |  |  |
| 007/0   | Mississippi State, MS 39762               | Next Step Org Approval 1                      |   |  |  |  |
| 39762   | United States                             | Approvers Alford, Caleb<br>Mayfield, Jennifer |   |  |  |  |
|         | Credit Card Info                          |                                               |   |  |  |  |
|         | Payment information will be obtained from | Workflow                                      |   |  |  |  |
|         | the vendor configuration                  | Show skipped steps                            |   |  |  |  |
|         |                                           |                                               |   |  |  |  |

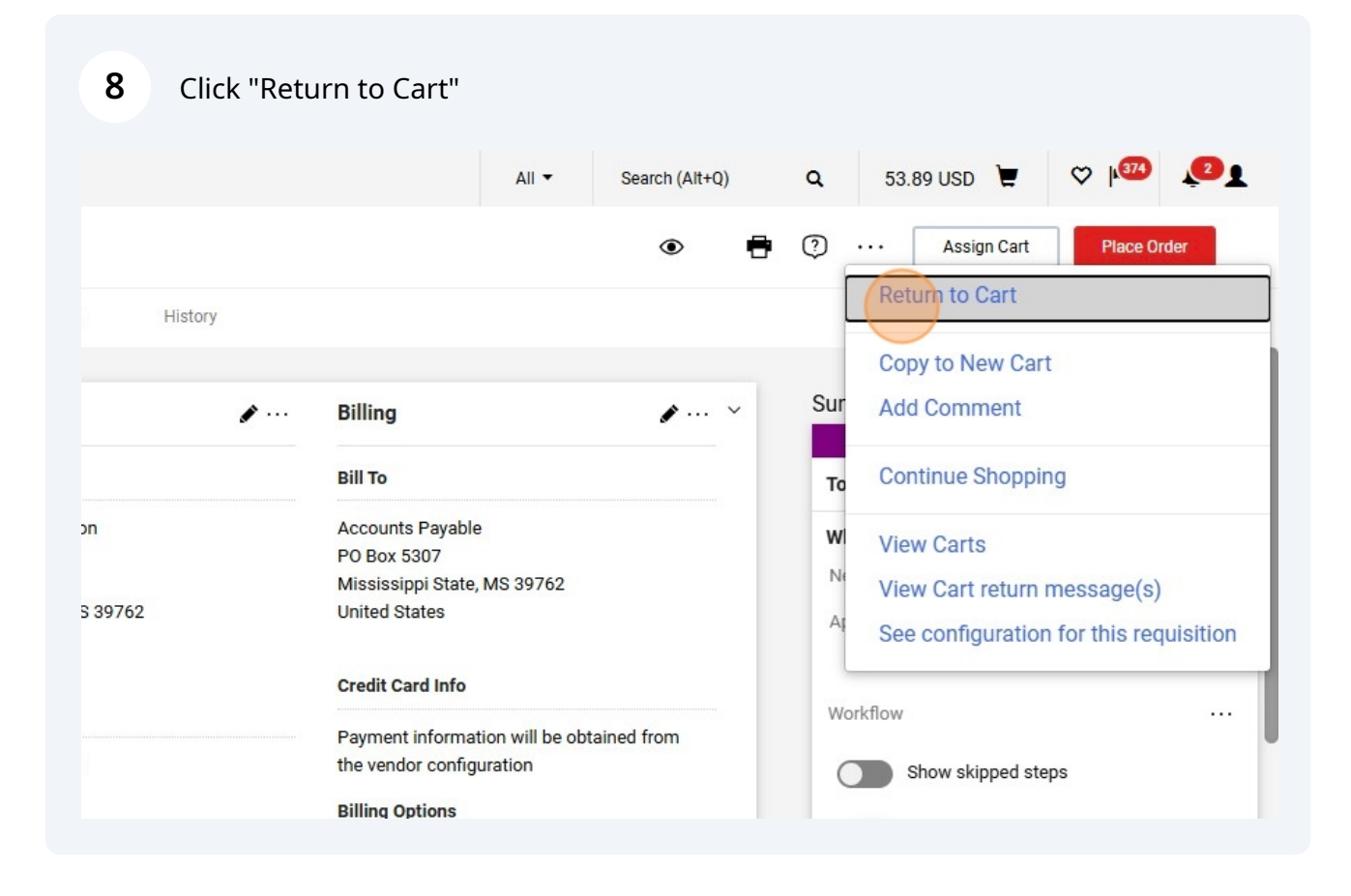

Made with Scribe - https://scribehow.com

| 9 Click "Retu         | ırn Cart"      |            |                |                    |                     |
|-----------------------|----------------|------------|----------------|--------------------|---------------------|
|                       |                | All 🕶 Se   | earch (Alt+Q)  | <b>Q</b> 53.89 USD | ₩ ♥ № 373 € 2 €     |
|                       |                | <b>₽</b> · | · · Return Car | t Assign Cart      | Proceed To Checkout |
|                       |                |            |                | Summary            | →                   |
|                       |                |            | Q              | Details            | >                   |
|                       |                |            | Onlant All     | Total (53.89 USD)  | >                   |
|                       |                |            |                |                    |                     |
| Size/Packaging Unit F | rice Quantity  | Ext. Price |                |                    |                     |
| EA                    | 4.95 Qty: 1 EA | 4.95       | 🗆              |                    |                     |

# **10** Click the "Note: what changes need to be made to the order for them to resumit.

|                                                            |                   |                 |            |           | All 🔻       | Search (Alt+Q) | Q      | 53.89 U        |
|------------------------------------------------------------|-------------------|-----------------|------------|-----------|-------------|----------------|--------|----------------|
| 427                                                        | Return Cart       |                 |            |           | ×           | ··· Retur      | n Cart | Assign Car     |
|                                                            | Return Cart To:   | Melissa Inmor   | 10         |           | _           |                | Si     | ummary         |
| rms, part number, (                                        | Note:             | 1               |            |           |             | Q              |        | Details        |
|                                                            |                   | 1000 characters | remaining  | exp       | and I clear | Select All     |        | Total (53.89 U |
| ms · 53.89 US                                              |                   |                 |            | Return    | Cancel      | 🗆              |        |                |
| n, Inc. : Tools &                                          |                   |                 | _          |           |             |                |        |                |
|                                                            | Catalog<br>No.    | Size/Packaging  | Unit Price | Quantity  | Ext. Price  |                |        |                |
| sional Animal Equi<br>orse Hoof Pick<br>Horse Hoof Pick fr | ne B0098F06D<br>Y | EA              | 4.95       | Qty: 1 EA | 4.95        | 🗌              |        |                |

### Click here.

| art number, e                                                             | Return Cart To:<br>Note: | Melissa Inmor<br>Make a char        | n<br>nge to your acc   | count code                 |                                    | Summary<br>Q Details<br>Total (53.4 |  |  |  |
|---------------------------------------------------------------------------|--------------------------|-------------------------------------|------------------------|----------------------------|------------------------------------|-------------------------------------|--|--|--|
| 53.89 US<br>Tools &                                                       | Catalog<br>No.           | 966 characters re<br>Size/Packaging | emaining<br>Unit Price | expa<br>Return<br>Quantity | nd I clear<br>Cancel<br>Ext. Price | Select All 👻                        |  |  |  |
| Animal Equin<br>oof Pick<br>Hoof Pick fo<br>mic, Comfort<br>orse Cleaning | ne B0098F06D<br>Y<br>t   | EA                                  | 4.95                   | Qty: 1 EA                  | 4.95                               | []                                  |  |  |  |